至 轻流

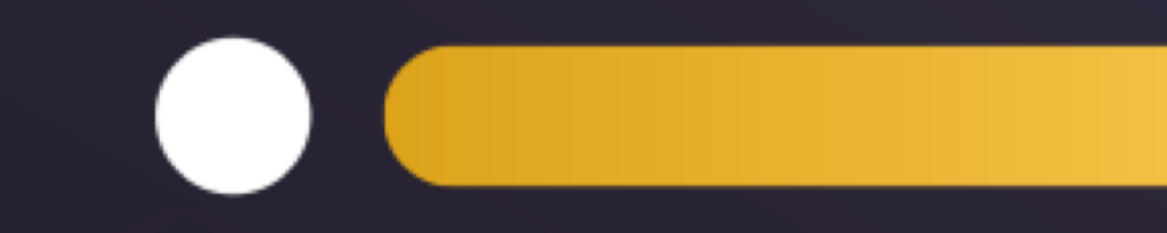

QINGFLOW

### 成员使用介绍

上海易校信息科技有限公司 Kris

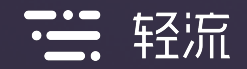

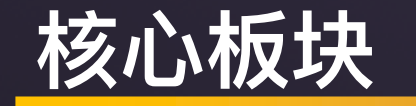

- 系统整体结构
- 如何发起新的数据
- 如何处理数据
- 如何查看数据

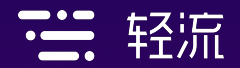

# 01 系统整体结构

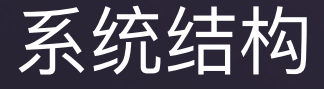

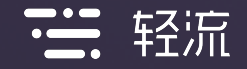

- 首页
- 标签、应用、数据列表
- 仪表盘
- 数据中心(仅PC端支持)
- 站内信(仅PC端支持)
- 个人中心

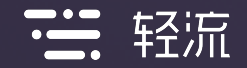

首页

- 全部待办:所有应用的个人待办数据。
- 我发起的:所有应用的发起数据。
- 抄送数据:所有应用的抄送数据。
- 草稿箱:所有在发起时进行了暂存操作的数据。
- 常用应用: 个人收藏的所有应用。

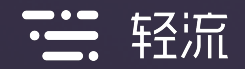

#### 标签、应用、数据列表

- 标签:对应用进行分类管理。
- 应用:进行数据的发起、处理、查看。
- 应用数据列表:查看单个应用中所有与自己相关的数据(发起、处理、抄送等)。

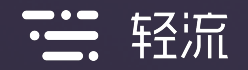

#### 仪表盘、数据中心

- 数据中心:查看单个应用中的数据报表,需要对报表有可见的权限
   限才可查看。
- 仪表盘:针对数据报表汇总展示的看板,实现数据的可视化,需
   要同时拥有仪表盘及报表的查看权限。

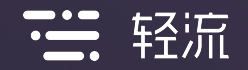

#### 个人中心、站内信

- 个人中心: 查看并修改个人信息, 绑定微信, 多语言版本切换。
- 站内信(仅PC端):查看身份变动、权限变更、留言等信息。
  推荐轻流:将轻流推荐给好友,推荐成功后两人均可获得丰厚的 推荐奖励。

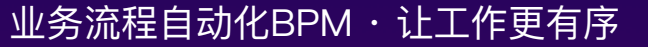

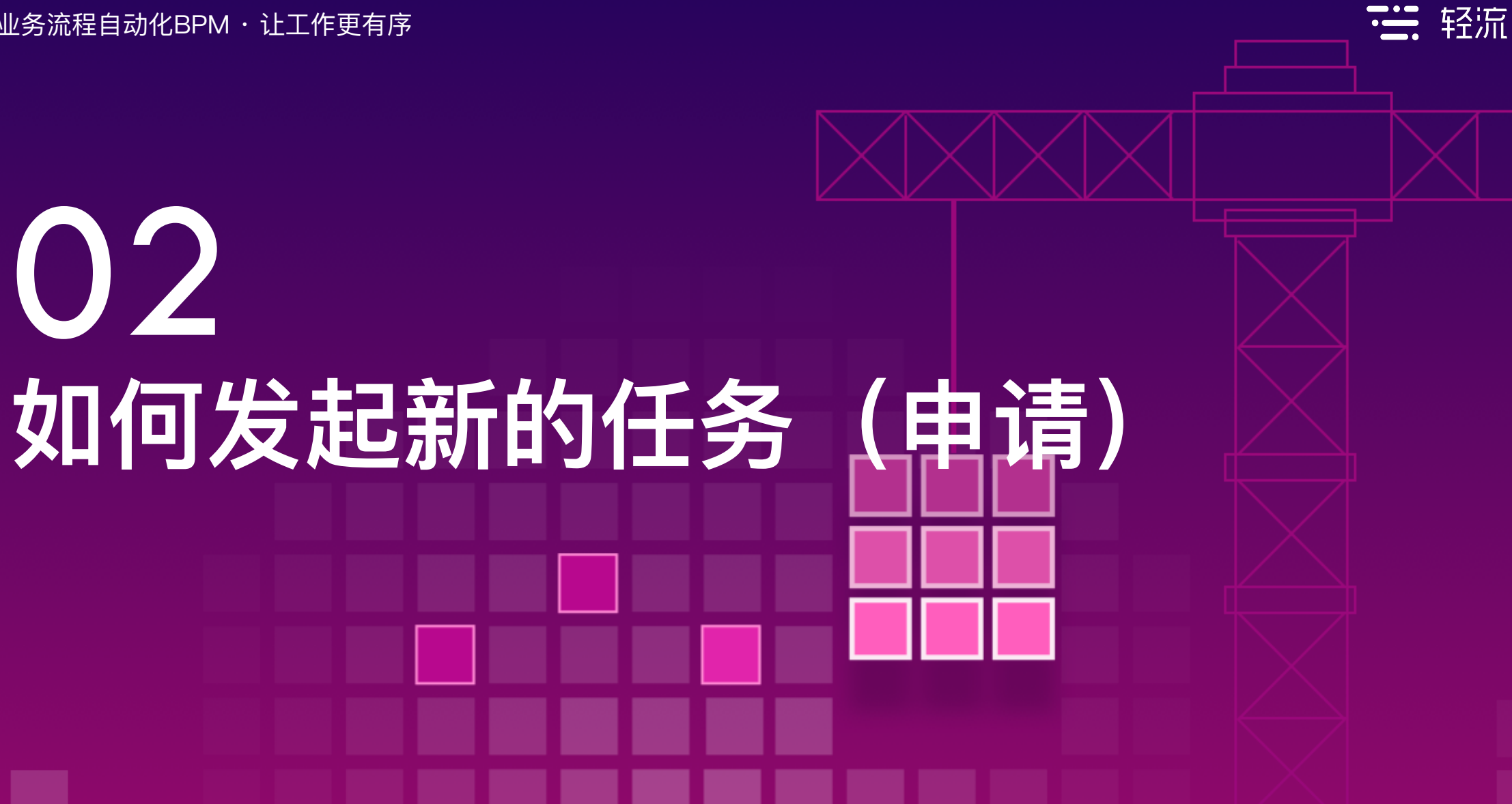

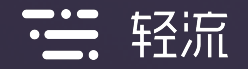

#### 发起的相关操作

•

- 发起新的:找到相关应用,或者通过链接进行发起。
- 暂存:在发起的时候可以选择暂存,暂存之后的数据会保存在草稿箱
   中,后续可以直接修改在此提交。
- 撤回:撤回历史发起的数据(需要开启撤回权限、被处理的数据无法撤回)。
  - 催办:催办之后,数据会在处理人的待办列表置顶并特殊显示。 重新申请:以历史数据为基础,重新申请,自动将历史数据的所有内 容带入,无需重复录入。

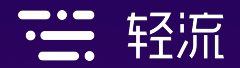

## 03 如何处理数据

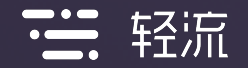

#### 数据处理(审批节点)

- 通过:数据审核通过,自动进入下一个节点。
- 拒绝:数据审核拒绝,拒绝后此条数据流程状态变为已拒绝,不能进行 其他的操作。
- 转交:将自己的任务转交给其他人员进行处理(需开启转交权限)
- 回退:将当前节点的数据回退至之前的任意一个节点(需开启回退权限)
- 撤回:对于已经处理的数据进行撤回处理的操作(被后续节点处理的数据无法撤回)
  - 处理反馈:在处理数据的时候填写相关反馈意见。

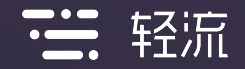

#### 数据处理(填写节点)

- 提交:完成自己的任务并进行提交,自动进入下一个节点。
- 转交:将自己的任务转交给其他人员进行处理(需开启转交权限)
- 撤回:对于已经处理的数据进行撤回处理的操作(被后续节点处理的数据无法撤回)
- 处理反馈:在处理数据的时候填写相关反馈意见。

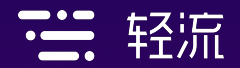

### 04 如何查看数据

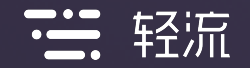

#### 查看数据的方式

- 在首页的全部待办、我发起的、抄送事项、草稿箱中查看相关数据。
- 点击单个应用进入应用的数据列表查看数据。
- 通过数据中心的报表查看数据。
- 通过仪表盘查看数据。

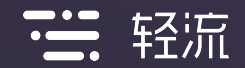

# 感谢

### Thank you

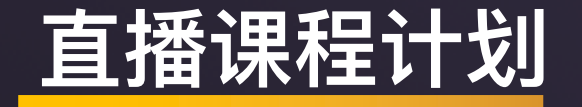

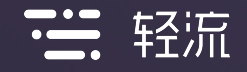

- 1. 轻流产品介绍(已完成)
- 2. 如何创建表单(已完成)
- 3. 如何设计流程(已完成)
- 4. 公式函数的使用介绍(已完成)
- 5. Q-Robot、微信增强的使用介绍(已完成)
- 6. 轻流与第三方系统的连接方式(已完成)
- 7. 如何管理轻流中的数据(已完成)

- 8. 如何使用轻流处理日常工作
   9. ERP系统的搭建方法
   10. 售后管理系统的搭建方法